# Digital Signage sur ClickShare Barco

## Introduction

Le clickshare CX-30 de Barco permet de partager facilement l'écran de son ordinateur sur l'écran général de la salle de réunion. Mais vous pouvez lorsque personne ne diffuse de contenu, aussi l'utiliser comme écran de digital signage. Grâce aux canaux de zebrixvous pourrez planifier et diffuser vos playlists (vidéos, pages, images...). Nous allons vous présenter comment configurer votre ClickShare pour diffuser vos contenus zebrix.

### Prérequis

Tout d'abord, il faut configurer dans zebrix un canal de diffusion web dont vous trouverez le didacticiel ici. pour obtenir une url de diffusion zebrix. Il vous faut aussi un compte admin barco xms.cloud pour piloter votre matériel barco.

## **Configuration de votre ClickShare pour la diffusion de contenu Digital Signage zebrix**

Tout d'abord, pour sélectionner votre matériel, cliquez sur la clef à molette, puis sur Baseunits et enfin sur la roue dentée de configuration du matériel souhaité.

Last update: 2023/10/19 fr:digital\_signage\_sur\_clickshare\_cx-30\_barco https://documentation.zebrix.net/doku.php?id=fr:digital\_signage\_sur\_clickshare\_cx-30\_barco 19:04

| •••                      | XMS Cloud X                    | +             |                                               |                     |              |                  |        |                       | ~                 |
|--------------------------|--------------------------------|---------------|-----------------------------------------------|---------------------|--------------|------------------|--------|-----------------------|-------------------|
| $\leftarrow \rightarrow$ | C  a xms.cloud.barco.com/#/man | age/baseunits |                                               |                     |              |                  |        | û 🖈 🗉 🔳 🖲 🏶 🖬         | 💰 Mettre à jour 🔅 |
| BARCO                    | XMS Cloud                      |               |                                               |                     |              |                  |        | Add ~                 | Nicolas Raulat    |
| <u>í</u>                 | 2 <sup>janage</sup>            | Base          | eunits                                        |                     |              |                  |        | Export                |                   |
| ß                        | Baseunits     Clients          | ٩             | Search for BU name, serial number, firmware o | r connection status |              |                  |        |                       |                   |
| (P                       | ✓ XMS Edge                     | A             | CX-30 GEN2                                    |                     |              |                  |        |                       |                   |
|                          | 📳 Templates                    |               | Baseunit ^                                    | Location            | IP Address 0 | Firmware 0       | Health | Connection Connection |                   |
| ŵ                        | O Locations                    | 4             | 8                                             | Meeting Wing        | 10.10.11.29  | 82.14.85.851.7 © | 😐 Fair |                       |                   |
|                          |                                | ć             | 🔊 Total: 1                                    |                     |              |                  |        |                       |                   |
|                          |                                |               |                                               |                     |              |                  |        |                       |                   |
|                          |                                |               |                                               |                     |              |                  |        |                       |                   |
|                          |                                |               |                                               |                     |              |                  |        |                       |                   |
|                          |                                |               |                                               |                     |              |                  |        |                       |                   |
|                          |                                |               |                                               |                     |              |                  |        |                       |                   |
|                          |                                |               |                                               |                     |              |                  |        |                       |                   |
|                          |                                |               |                                               |                     |              |                  |        |                       |                   |
|                          |                                |               |                                               |                     |              |                  |        |                       |                   |
|                          |                                |               |                                               |                     |              |                  |        |                       |                   |
|                          |                                |               |                                               |                     |              |                  |        |                       |                   |
|                          |                                |               |                                               |                     |              |                  |        |                       |                   |
|                          |                                |               |                                               |                     |              |                  |        |                       |                   |
|                          |                                |               |                                               |                     |              |                  |        |                       |                   |
|                          |                                |               |                                               |                     |              |                  |        |                       |                   |
| ¢                        |                                |               |                                               |                     |              |                  |        |                       |                   |
|                          |                                |               |                                               |                     |              |                  |        |                       |                   |

Puis cliquez sur configuration, pour atteindre les éléments qui nous intéresse

| ••• = XMS Cloud × +                                                                                                    |                                                                                                    | ~                                        |  |  |  |  |
|----------------------------------------------------------------------------------------------------|----------------------------------------------------------------------------------------------------|------------------------------------------|--|--|--|--|
| ← → C & xms.cloud.barco.com                                                                                                    |                                                                                                    |                                          |  |  |  |  |
| MARCO XMS Cloud                                                                                                    |                                                                                                    | د ما ما ما ما ما ما ما ما ما ما ما ما ما |  |  |  |  |
| Manage         Image         Image | c       Manage Baseunit         Image Clip Construction       Manage Clip Construction         Manage Clip Construction       Construction         Construction       Construction         Construction       Constructi | Image: Control of the day.               |  |  |  |  |
|                                                                                                    | UNIX LUGICO<br>③ Display = Inactive<br>Last sem? hours ago                                                                                                    |                                          |  |  |  |  |
| ſ                                                                                                    |                                                                                                    |                                          |  |  |  |  |

Pour insérer l'url obtenue dans l'onglet canaux de zebrix cliquez d'abord sur digital signage, puis sur

**le bouton radio custom url** pour déverrouiller le champs permettant de coller l'url du canal web zebrix. Puis terminez en appuyant sur le bouton **apply change**.

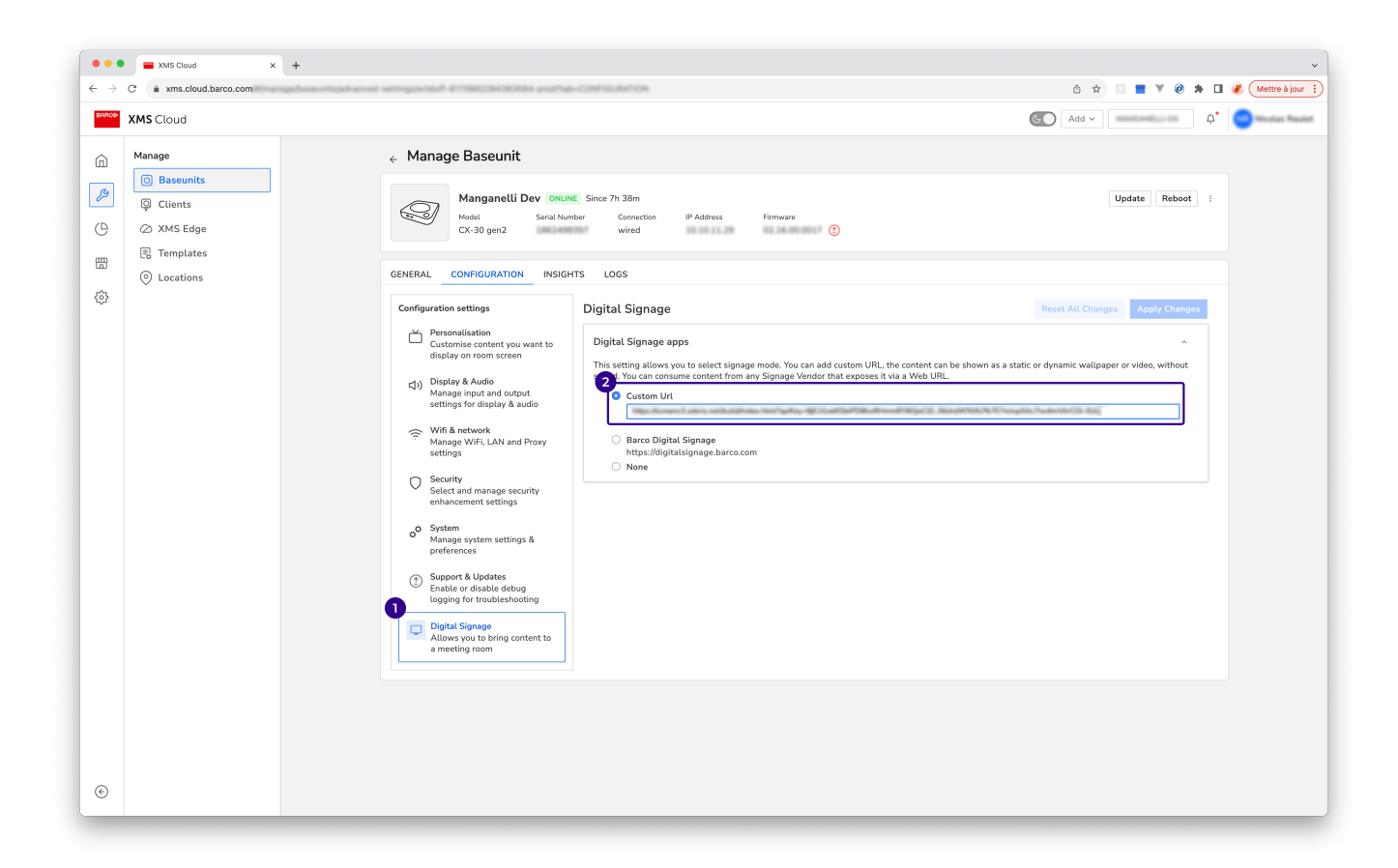

Ensuite pour que votre materiel diffuse toute la journée votre contenu, appuyez maintenant sur **System**, puis cliquez sur la liste déroulante sous **Standby after (minutes)** pour sélectionner infinite, pour éviter que le ClickShare ne se mette en veille. Puis terminez en appuyant sur le bouton **apply change** 

| C 🔒 xms.cloud.barco.com                                                                                                    | asunhybhancad adhigg/s/36uP 4171982284383844 profilad=CONFIGURATION                                                                                                    | 🙆 🖈 🖾 📕 🤻 🥝 🗯 🖬 🥜 (Mettre à jou                    |
|----------------------------------------------------------------------------------------------------|----------------------------------------------------------------------------------------------------|----------------------------------------------------|
| XMS Cloud                                                                                                    |                                                                                                    | 60 Add ~                                           |
| Manage<br>Seconds<br>Clients<br>MMS Edge<br>Clients<br>Manage<br>Clients<br>Manage<br>Manage | Anage Baseunit         Magenelli Dev ouue: Since 7h 38m         Magenelli Dev ouue: Since 7h 38m         Magenelli Dev ouue: Since 7h 38m         Magenelli Dev ouue: Since 7h 38m         CHERAL       Constitution: Constitution: Constitutin: Constin: Constitution: Constitution: Constitutin: Co | Update Reboot :<br>Reset All Changes Apply Changes |
|                                                                                                    | Button Connects To                                                                                                    | •                                                  |
|                                                                                                    |                                                                                                    |                                                    |

Enfin, pour éviter que votre clickShare ne passe en fonction économiseur d'écran, vérifiez dans **Display & Audio** que la fonction screensaver est bien sur Infinite afin que celui-ci ne s'active jamais.

| XMS Cloud                                                              |                                                                                                    | ) Add ~ MANGANELLI-DS Q <sup>*</sup> NR Nicolas Raule |
|------------------------------------------------------------------------|----------------------------------------------------------------------------------------------------|-------------------------------------------------------|
| Manage                                                                 | ← Manage Baseunit                                                                                                    |                                                       |
| Manage  Manage  Baseu  Q Client: C C C C C C C C C C C C C C C C C C C | Its       Manganelli Dev OFELNE Since 6days 23h 29m         Ige       Model Serial Number Connection IP Address Firmware         CX-30 gen2       1862493397         GENERAL       CONFIGURATION INSIGHTS LOGS         Configuration settings       Display & Audio         Personalisation       Outputs         Manage UFIL LAN and Proxy settings       Model & Vendor: SyncMaster, SAM         Resolution       Auto         Sett and manage String       Enable CEC         Security       Security         Security       Security         Stetting Store       Tenable audio         String       System | Update Reboot :<br>Reset All Changes Apply Changes    |
|                                                                        | Manage system settings & preferences  Support & Updates Enable or disable debug Logging for troubleshooting Digital Signage Allows you to bring content to a                                                                                                    |                                                       |

Maintenant quand votre ClickShare ne sera pas sollicité, il diffusera votre contenu zebrix.

#### From: https://documentation.zebrix.net/ - zebrix documentation

Permanent link: https://documentation.zebrix.net/doku.php?id=fr:digital\_signage\_sur\_clickshare\_cx-30\_barco

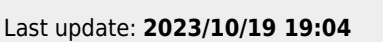

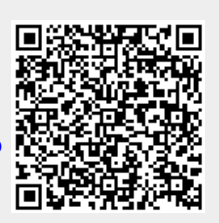